## Web端如何快速录入图纸信息(文档)

当有船舶需要使用某条船同样的图纸信息时,可以快速复制源船舶图纸信息 ,即"复制船舶"功能。

用户登录互海通Web端,依次点击进入"**船舶管理→技术文件"**界面,选择船舶,有权限的人员点 击"文件分类配置"

可切换界面(图纸信息/技术检验报告/操作规程)进行文件分类配置,可上下拖动排序,点击"编辑"可修改中英文分类名称,修改后点击"保存",点击"添加分类",可自定义添加分类的中英文 名称,最后点击"确定"。

| 与 互海科技     | ତ <b>ଦ</b>                   | 工作台 (30682)   角         | 哈舶监控 发现      |                | 切换系统 👻 💭 😯 中文 | - 🕐 🛣 MIH    |
|------------|------------------------------|-------------------------|--------------|----------------|---------------|--------------|
| Dol 智能看板 > | 技术文件                         |                         |              |                |               |              |
| ↓ 船舶管理 ~   | 2、选择船舶<br><sub>请填写</sub> ↑ Q | <b>图纸信息</b> 技术检验报告 操作规程 |              |                |               |              |
| 船舶信息       | <b>万</b> 海1号                 | 新省 导入 导出 复制船舶 文件分类配置    | 3、点击"文件分类配置" |                |               | 1991<br>1991 |
| 技术文件       | 液化气船   67301 吨   近海          | # 文件编号                  | 文件名称         | 文件分类 ▼         | 附件 ▼          | 操作           |
| ↓设缶清单      |                              | 1                       | 审图意见回复       | 800车CCS退审图(船体) |               | 编辑 删除        |
| 1、依次点击进入技  | 大文件界面<br>国海3号                | 2                       | 审图意见回复       | 800车CCS退审图(船体) |               | 编辑丨删除        |
| 故障共享       | 《学品船   无限航区                  | 3 WP17D155-001H         | 审图意见回复       | 800车CCS退审图(船体) | 8             | 编辑 删除        |
| 定期检验       | 自测1号 散货船                     | 4                       | 审图意见回复       | 800车CCS退审图(船体) |               | 编辑 删除        |

| 图纸信息 技术检验报告 操作规程 → 可切换界面进行文件分类配置 |                                          |         |                            |       |  |  |  |
|----------------------------------|------------------------------------------|---------|----------------------------|-------|--|--|--|
| ¢                                | 中文分类名称                                   |         | 英文分类名称                     | 操作    |  |  |  |
| i≡ (                             | 内装                                       |         |                            | 编辑 删除 |  |  |  |
| :=                               | 涂装                                       |         |                            | 编辑 删除 |  |  |  |
| :=                               | 舾装                                       | 可上下拖动排  | 序                          | 编辑 删除 |  |  |  |
| :=                               | 结构                                       |         |                            | 编辑 删除 |  |  |  |
| ;≡ [                             | 机电                                       |         |                            | 编辑 删除 |  |  |  |
| i= (                             | 800车CCS退审图(轮机)                           |         |                            | 编辑 删除 |  |  |  |
| := [                             | 800车CCS退审图(电气)                           |         |                            | 编辑 删除 |  |  |  |
| := [                             | 800车CCS退审图(船体)                           |         |                            | 编辑 删除 |  |  |  |
| i≡ (                             |                                          |         |                            | 编辑丨删除 |  |  |  |
| i≡ (                             | 4、 <u>只</u> 击"编<br>轮机                    | 揮□□修成中央 | 已又分尖省称,修攻后只击"保仔"<br>Engine | 编辑删除  |  |  |  |
| :≡ [                             | 甲板                                       |         | Deck                       | 保存 取消 |  |  |  |
| :=                               | 船体                                       |         |                            | 编辑 删除 |  |  |  |
|                                  | + 添加分类                                   |         |                            |       |  |  |  |
|                                  | 5、点击"添加分类",可自定义添加分类的中英文名称,最后点击"确定" 🔶 🙀 🛒 |         |                            |       |  |  |  |

X